## คู่มือการกรอกข้อมูลระเบียนประวัตินิสิต (จท20) ปีการศึกษา 2564

#### หน้าที่ 1 : ประวัติส่วนตัว

| ประวัติส่วนดัว                            |                          |                                                                                                    |                                |                         |
|-------------------------------------------|--------------------------|----------------------------------------------------------------------------------------------------|--------------------------------|-------------------------|
| เอจประจำดัว<br>ประชาชน<br>วันเดือนปี เดิด |                          | <mark>กิดเป็น พ.ศ.</mark>                                                                                                    | คลิ๊กเลือกราย                  | ยการตามหัวข้อ           |
| ประเทลที่เลิด                             | ไทย                      | →รักกวิล                                                                                                    | กรุงเทพมหานคร 🗸                |                         |
| สัญชาติ                                   | ไทย                      | <b>โทรศัพท์มืออื</b> ่อ                                                                                                    |                                | กรอกเฉพาะตัวเ           |
| ชื่อบิดา                                  |                          | นามอกูล                                                                                                    |                                |                         |
| เองประจำดัวประ                            | ยาชนบิดา กรอกเฉพา        | าะตัวเลข                                                                                                    | อีเมล                          | ที่สามารถ               |
| โทรลัพท์บิลา                              | หากเสียชี                | ີວິຕແລ້ວ 🚺 🗐 🗍                                                                                                    | ดิต                            | ทต่อได้ 📃               |
| ชื่อมารถา                                 | ให้ไส่เลขคุ              | ุเนย์ "0" นามอกุล                                                                                                    | (กรถ์                          | นี้ฉุกเฉิน)             |
| เองประจำดัวประ                            | ยาชนมารถา 13 ห           | ลัก                                                                                                    |                                |                         |
| ไทรลัพท์มารดา<br>* :                      | a a x u                  | อีเมล่มารถา                                                                                                    |                                | J                       |
| ผู้ปกครอง<br>ส่                           | มีความเดียวข้องเป็น      |                                                                                                    | r                              |                         |
| ¥9                                        |                          | นามธกุล                                                                                                    |                                |                         |
| ประชาชนด้                                 |                          |                                                                                                    | อีเมลของนิส                    | สิต                     |
| ปกลรอง                                    |                          |                                                                                                    | ที่สามารถติดต                  | า่อได้                  |
| ผู้ล้ำประกัน                              | ⊖ บิลา ⊖ มารลา ⊖ผู้ปละเอ | ง 🔿 อื่นๆ (ไปรดระบุ)                                                                                                    |                                |                         |
| 4.                                        |                          | นามอกูล                                                                                                    |                                |                         |
| อีเมล์นิฮิด                               |                          |                                                                                                    |                                |                         |
| ออานภาพ                                   | 🔤 💽 คลิ้กเลือก           | รายการตามหัวข้อ                                                                                                    |                                |                         |
| ความอามารอ                                |                          |                                                                                                    |                                |                         |
| พีแดษ                                     |                          |                                                                                                    |                                |                         |
| ี<br>หน้าอัดไป │                          |                          | <ul> <li>๑</li> <li>๑</li> <li>๑</li> <li>๑</li> <li>๑</li> <li>๑</li> <li>๑</li> <li>๑</li> <li>๑</li> <li>๑</li> <li>๑</li> <li>๓</li> <li>๓</li></ul> | นานเทครบทุกขอกอน จง<br>, จงเละ | จะแต่หนาเหตเป็<br>จะ ส่ |
|                                           |                          | เพอดาเนนการต่อไปได้                                                                                                    | (หากรายการโดโมม์ข้อมูล         | า เหกรอกเครองหมาย       |

- วัน เดือน ปี เกิด กรอกข้อมูลปีเกิด เป็นปีพุทธศักราช (พ.ศ.)
- เบอร์โทรศัพท์มือถือ, โทรศัพท์บิดา, โทรศัพท์มารดา กรอกเฉพาะตัวเลขทั้งหมด
- เลขประจำตัวประชาชนบิดา, เลขประจำตัวประชาชนมารดา กรอกเฉพาะตัวเลข หากเสียชีวิตแล้ว ให้ใส่เลขศูนย์ "0" 13 หลัก
- อีเมลบิดา / มารดา / นิสิต อีเมลที่สามารถติดต่อได้ (กรณีฉุกเฉิน)
- "หน้าถัดไป" ต้องกรอกข้อมูลหน้านี้ให้ครบทุกข้อก่อน ถึงจะดำเนินการต่อไปได้ หากไม่มีข้อมูลให้กรอก -

### หน้าที่ 2 : ที่อยู่ตามทะเบียนบ้าน

| ł      | ที่อยู่ตามทะเบียนบ้า | и                                                                   |
|--------|----------------------|---------------------------------------------------------------------|
|        | บ้านเลขที่           | หมู่ที่                                                             |
|        | ตรอก/ชอย             | อาการ                                                               |
|        | ชั้น                 | ท้อง                                                                |
|        | หมู่บ้าน             | คลิ๊กรปแว่นขยายและเลือก หรือพิมพ์ตัวอักษรอย่างน้อย                  |
|        | ตำบล/แขวง            | 4 ตัวของแขวง/เขต->คลิ๊กรูปแว่นขยาย->เลือก                           |
|        | อ่ำเภอ/เขต           |                                                                     |
|        | จังหวัด              | สมุทรปราการ                                                         |
|        | รหัสไปรษณีย์         |                                                                     |
|        | เลขรหัสประจำ         | กรอกเลข 11 หลัก (ข้อมูลอยู่บนทะเบียนบ้านหน้าแรก)                    |
|        | บ้าน                 |                                                                     |
|        | โทรศัพท์<br>         | กรอกเฉพาะดวเลข                                                      |
| บันทึก | หน้าถัดไป            |                                                                     |
|        |                      |                                                                     |
|        |                      | SearchPopup - Google Chrome X                                       |
|        | ต้องกรอกข้อมูล       | หน้านี่ให้ครบทุกข้อก่อน                                             |
|        | จงจะกด "หนาถิดไ      | บ" เพอดาเนนการตอเบเด                                                |
|        | (หากรายการโดโมมฯ     | <i>แ</i> อมูลเหกรอกเครองหมาย −)<br><u>คลองตันเหนือ</u>              |
|        |                      | <u>คลองเตยเหนือ</u> ที่ถูกเสียาแข่งง/เขต<br>พระโขนงเหนือ ที่ถูกต้อง |
|        |                      |                                                                     |

#### การกรอกจังหวัด ตำบล/แขวง อำเภอ/เขต

- -เลือกจังหวัด
- ->คลิ๊กรูปแว่นขยายและเลือกตำบล/แขวง *หรือ* พิมพ์ตัวอักษรอย่างน้อย 4 ตัวของแขวง/เขต
- ->คลิ๊กรูปแว่นขยาย
- ->เลือกตำบล/แขวง
- ->ทำแบบเดียวกันสำหรับอำเภอ/เขต
- เลขรหัสประจำบ้าน กรอกเลข 11 หลัก (ข้อมูลอยู่บนทะเบียนบ้านหน้าแรก)
- โทรศัพท์ กรอกเฉพาะตัวเลขทั้งหมด
- "หน้าถัดไป" ต้องกรอกข้อมูลหน้านี้ให้ครบทุกข้อก่อน ถึงจะดำเนินการต่อไปได้ หากไม่มีข้อมูลให้กรอก -

### หน้าที่ 3 : ที่อยู่ปัจจุบัน

คลิ๊กเลือกรายการนี้ ถ้าที่อยู่ปัจจุบัน เหมือนกับที่อยู่ตามทะเบียนบ้าน

| i      | ที่อยู่ปัจจุบัน |             |                     |                           | เมืองเพื่อยู่กามหะเบียบบ้าบ                              |                                |                          |
|--------|-----------------|-------------|---------------------|---------------------------|----------------------------------------------------------|--------------------------------|--------------------------|
|        | บ้านเลขที่      |             |                     | หมู่ที่                   |                                                          |                                |                          |
|        | ตรอก/ชอย        |             |                     | อาคาร                     |                                                          |                                |                          |
|        | ชั้น            |             |                     | ห้อง                      |                                                          |                                |                          |
|        | หมู่บ้าน        |             |                     | ถนน                       |                                                          |                                |                          |
|        | ตำบล/แขวง       |             |                     |                           | ٩                                                        |                                |                          |
|        | ວໍ່າເກວ/ເບຕ     |             |                     |                           |                                                          |                                |                          |
|        | จังหวัด         | สมุทรปราการ | ~                   |                           |                                                          |                                |                          |
|        | รหัสไปรษณีย์    |             |                     |                           |                                                          |                                |                          |
|        | โทรศัพท์        |             |                     |                           |                                                          |                                |                          |
| บันทึก | หน้าถัดไป       |             | ต้อง<br>เพื่อดำเนิน | กรอกข้อมูล<br>เการต่อไปไเ | เหน้านี้ให้ครบทุกข้อก่อน จึ<br>ด้ (หากรายการใดไม่มีข้อมุ | ั่งจะกด "หน้า<br>มูล ให้กรอกเค | เถัดไป"<br>เรื่องหมาย −) |

- กรอกรูปแบบเดียวกับที่อยู่ตามทะเบียนบ้าน
- ถ้าที่อยู่ปัจจุบันเหมือนที่อยู่ทะเบียนบ้าน คลิ๊ก "เหมือนที่อยู่ตามทะเบียนบ้าน"
- "หน้าถัดไป" ต้องกรอกข้อมูลหน้านี้ให้ครบทุกข้อก่อน ถึงจะดำเนินการต่อไปได้ หากไม่มีข้อมูลให้กรอก -

| – 6 : ข้อมูลผู้ติดต่อฉุกเฉิน                              | คลิ๊กเลือกรายการนี้ ถ้าที่อยู่ฉุกเฉิน<br>เหมือนกับที่อยู่ตามทะเบียนบ้าน / ที่อยู่ปัจจุบัน                                         |
|-----------------------------------------------------------|----------------------------------------------------------------------------------------------------|
| ติดต่อจุกเฉีน ลำดับที่ 1                                  | 👤 เหมือนที่อยู่กามหะเบียนบ้าน 👤 เหมือนที่อยู่ปัจจุบัน                                                                             |
| 1. ติดต่อ<br>เกี่ยวข้อง<br>กับนิชิต                       | นามสกุล                                                                                                    |
| บ้านเลข<br>ที่                                            | หมู่ที่                                                                                                    |
| ช่วย<br>ชัน                                               | อาคาร                                                                                                    |
| หมู่บ้าน<br>ตำบล/<br>แขวง                                 | อนน                                                                                                    |
| อำเภอ/<br>เขต<br>อังหวัด สมทรปราการ ➤                     | Q                                                                                                    |
| รหัส<br>ไปรษณีย์                                          |                                                                                                    |
| โทรศัพท์<br><u>* นิสิตขอรับรองว่า ได้แจ้งขอความยินยอม</u> | <u>เกับบุคคลตามที่ระบุแล้ว</u>                                                                                                    |
| บันทึก หน้าถัดไป                                          |                                                                                                    |
|                                                           | ต้องกรอกข้อมูลหน้านี้ให้ครบทุกข้อก่อน จึงจะกด "หน้าถัดไป"<br>เพื่อดำเนินการต่อไปได้ (หากรายการใดไม่มีข้อมูล ให้กรอกเครื่องหมาย −) |

• กรอกรูปแบบเดียวกับที่อยู่ตามทะเบียนบ้าน

หน้าที่ 4

- ถ้าที่อยู่ฉุกเฉินเหมือนที่อยู่ทะเบียนบ้านและที่อยู่ปัจจุบัน คลิ๊ก "เหมือนที่อยู่ตามทะเบียนบ้าน / เหมือนที่อยู่ปัจจุบัน"
- นิสิตต้องขอความยินยอมแก่บุคคลที่เป็นผู้ติดต่อในกรณีฉุกเฉินเอง
- "หน้าถัดไป" ต้องกรอกข้อมูลหน้านี้ให้ครบทุกข้อก่อน ถึงจะดำเนินการต่อไปได้ หากไม่มีข้อมูลให้กรอก -

### หน้าที่ 7 : วุฒิการศึกษาที่ใช้สมัครเข้าศึกษา

#### a) <u>ระดับปร</u>ิญญ<u>าตรี</u>

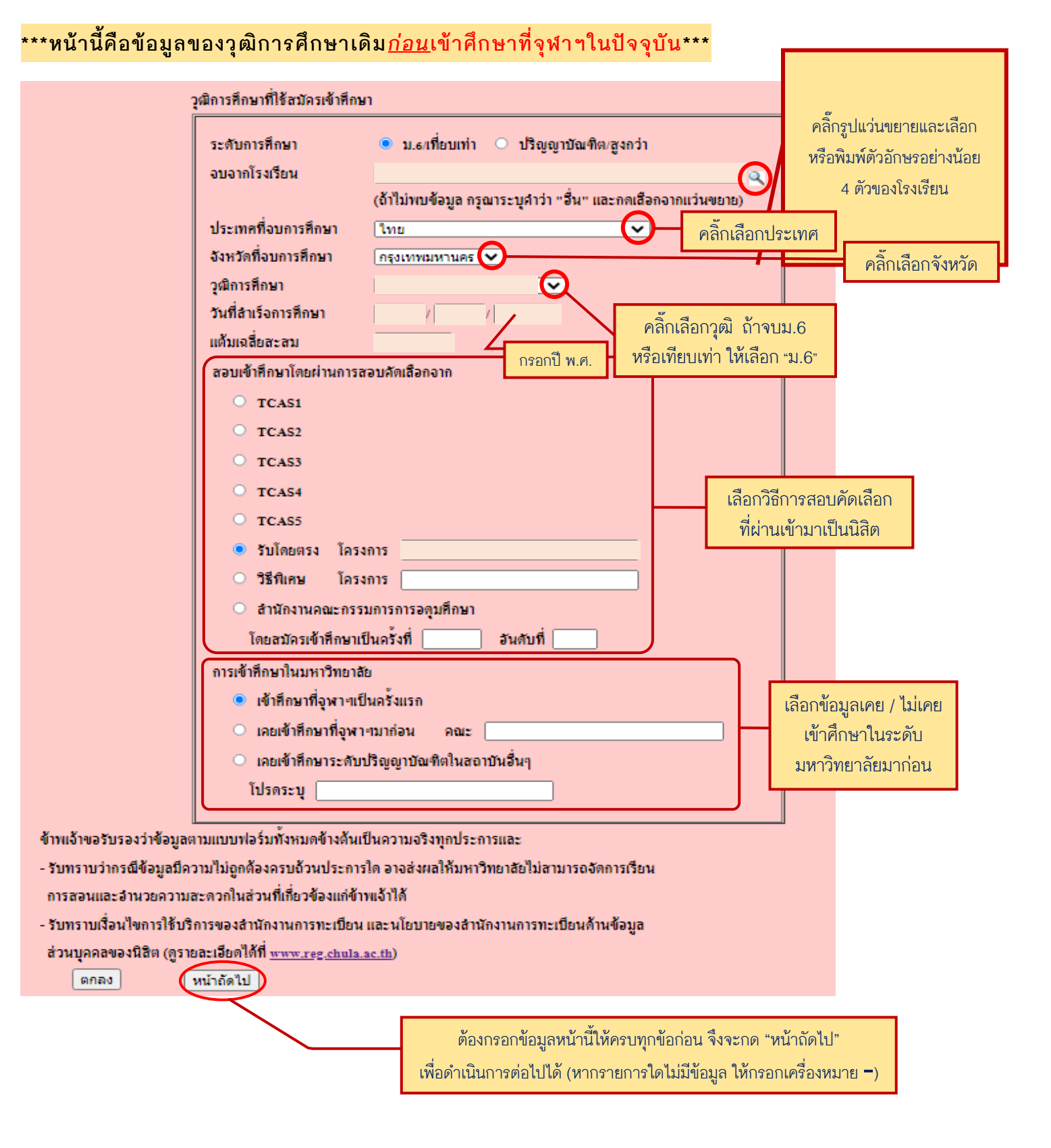

- ระดับการศึกษา ระดับการศึกษาของวุฒิการศึกษาเดิม
   \*นิสิตคณะ<u>นิติศาสตร์ ภาคนอกเวลาราชการ</u>และ<u>หลักสูตรที่ต้องใช้วุฒิปริญญาตรี</u>เข้าศึกษา ให้เลือกระดับการศึกษาเป็น
   "ปริญญาบัณฑิต/สูงกว่า"
- จบจากโรงเรียน พิมพ์ตัวอักษรอย่างน้อย 4 ตัวของชื่อโรงเรียน-> คลิ๊กรูปแว่นขยาย-> เลือกชื่อโรงเรียน ถ้าไม่มีในตัวเลือก พิมพ์ "อื่น" และเลือกจากรูปแว่นขยาย
- ประเทศที่จบการศึกษา เลือกประเทศที่สำเร็จการศึกษา ถ้าไม่มี เลือก "ต่างประเทศ"
- จังหวัดที่จบการศึกษา เลือกจังหวัดที่สำเร็จการศึกษา ถ้าประเทศไม่ใช่ประเทศไทย จังหวัดจะเป็น "ต่างประเทศ" โดย อัตโนมัติ
- วุฒิการศึกษา ถ้าจบม.6 หรือเทียบเท่า ให้เลือก "ม.6"
- วันที่สำเร็จการศึกษา กรอกวัน/เดือน/ปี (พ.ศ.) ที่สำเร็จการศึกษา ถ้ายังไม่รู้วันที่ที่แน่นอน กรอกวัน/เดือน/ปีที่คาดว่าจะ สำเร็จการศึกษา
- แต้มเฉลี่ยสะสม ถ้ายังไม่ทราบข้อมูล หรือสอบเทียบ กรอก 0.00
- สอบเข้าศึกษาโดยผ่านการสอบคัดเลือกจาก เลือกวิธีการสอบคัดเลือกที่ผ่านเข้ามาเป็นนิสิต
- การเข้าศึกษาในมหาวิทยาลัย เลือกว่าเคยศึกษาที่มหาวิทยาลัยไหนมาก่อน
  - ถ้าเคยศึกษาที่จุฬาฯ กรอกว่าศึกษาอยู่ที่คณะอะไร
  - ถ้าเคยศึกษาที่มหาวิทยาลัยอื่น กรอกชื่อมหาวิทยาลัยนั้น
- "หน้าถัดไป" ต้องกรอกข้อมูลหน้านี้ให้ครบทุกข้อก่อน ถึงจะดำเนินการต่อไปได้ หากไม่มีข้อมูลให้กรอก -

| วุฒิการศึกษาที่ใช้สมัครเข้าศึกษา                                                                                       |  |  |  |
|----------------------------------------------------------------------------------------------------|--|--|--|
| สำเร็จจากสถาบันการ<br>พึกษา<br>ประเทศที่จบการ<br>พึกษา<br>จังหวัดที่จบการสึกษา<br>วุฒิการสึกษา<br>วันที่สำเร็จการสึกษา |  |  |  |
| ข้าพเจ้าขอรับรองว่าข้อมูลตามแบบฟอร์มทั้งหมดข้างต้นเป็นกวามจริงทุกประการและ                                             |  |  |  |
| - รับทราบว่ากรณีข้อมูลมีความไม่ถูกต้องครบถ้วนประการใด อาจส่งผลให้มหาวิทยาลัยไม่สามารถจัดการเรียน                       |  |  |  |
| การสอนและอำนวยความสะดวกในส่วนที่เกี่ยวข้องแก่ข้าพเจ้าได้                                                               |  |  |  |
| - รับทราบเงื่อนไขการใช้บริการของสำนักงานการทะเบียน และนโยบายของสำนักงานการทะเบียนด้านข้อมูล                            |  |  |  |
| ส่วนบุกกลของนิสิต (ดูรายละเอียดได้ที่ <u>www.reg.chula.ac.th</u> )                                                     |  |  |  |
| ตกลง หน้าถัดไป                                                                                                    |  |  |  |

#### \*\*\*หน้านี้คือข้อมูลของวุฒิการศึกษาเดิม<u>ก่*อน*เข้าศึกษาที่จุฬาฯในปัจจุบัน\*\*\*</u>

- สำเร็จจากสถาบันการศึกษา เลือกสถาบันที่สำเร็จการศึกษา ถ้าไม่มี เลือก "อื่นๆ"
- ประเทศที่จบการศึกษา เลือกประเทศที่สำเร็จการศึกษา ถ้าไม่มี เลือก "ต่างประเทศ"
- จังหวัดที่จบการศึกษา เลือกจังหวัดที่สำเร็จการศึกษา ถ้าประเทศไม่ใช่ประเทศไทย จังหวัดจะเป็น "ต่างประเทศ" โดยอัตโนมัติ
- วุฒิการศึกษา เลือกชื่อย่อวุฒิการศึกษา ตามเอกสารคุณวุฒิ
- วันที่สำเร็จการศึกษา กรอก<u>วัน/เดือน/ปี</u> (พ.ศ.) ที่สำเร็จการศึกษา ถ้ายังไม่รู้วันที่ที่แน่นอน กรอกวัน/เดือน/ปีที่คาดว่า จะสำเร็จการศึกษา
- แต้มเฉลี่ยสะสะ ถ้ายังไม่ทราบข้อมูล กรอก 0.00
- "หน้าถัดไป" ต้องกรอกข้อมูลหน้านี้ให้ครบทุกข้อก่อน ถึงจะดำเนินการต่อไปได้ หากไม่มีข้อมูลให้กรอก -

# หน้าที่ 8 : ข้อมูลสุขภาพ (จท 20/1)

| น้ำหนัก               | กิโลกรัม ส่วนสูง เชนติเมตร                                                       |
|-----------------------|----------------------------------------------------------------------------------|
| สภาพร่างกาย           |                                                                                  |
| 🔾 ปกติ                |                                                                                  |
| 🔍 ความพิกา            | ร ระบุ                                                                           |
| เลขทะเบื่             | ยนผู้พิการ                                                                       |
| ความช่ว               | ยเหลือที่ต้องการจากมหาวิทยาลัย                                                   |
| หม่เลือด              |                                                                                  |
| ้เรคประจำตัว          |                                                                                  |
| ยาที่ใช้ประจำ         |                                                                                  |
| แพ้ยา                 |                                                                                  |
| ประเภทอาหารที่เ       | เข้                                                                              |
|                       |                                                                                  |
| สิ่งที่แพ้อื่น ๆ ระบุ |                                                                                  |
| ความต้องการในก        | ารรับบริการสุขภาวะด้านจิตใจ                                                      |
| 🔾 ต้องการ 🤇           | ไม่ต้องการ                                                                       |
|                       | แบบให้กวามยินยอม                                                                 |
| ข้าพเจ้ารับทราบ       | นโยบายของสำนักงานการทะเบียนด้านข้อมูลนิสิต (ดูรายละเอียดได้ที่                   |
| www.reg.chula.a       | <u>c.th</u> ) และยินยอมให้ข้อมูลตามแบบระเบียนประวัตินิสิต (จท 20/1) ข้อมูลสุขภาพ |
| เพื่อให้จุฬาลงกรล่    | ม่มหาวิทยาลัย นำไปใช้ตามวัตถุประสงค์ของหน่วยงานที่เกี่ยวข้องในการจัด             |
| สวัสดิการ กิจกรร      | ม เพื่อดูแลสุขภาพของนิสิต เช่น สำนึกบริหารกิจการนิสิต สูนย์บริการสุขภาพแห่ง      |
| จุฬาๆ และหน่วยง       | มนอื่นๆ ภายในมหาวิทยาลัยที่เกี่ยวข้อง                                            |
| หมายเหตะ ข้อมอง       | าามแบบปลร์มนี้มีการกำกัดการเข้าฉึงเอพาะกรณีที่มีเหตุกำเป็นเกี่ยวข้องที่ต้อง      |
| ดำเนินการเท่านั้น     | พื่อป้องกับหรือระงับอันตรายต่อชีวิต ร่างกาย หรือสุขภาพของบุคคล การให้ข้อมูล      |
| ตามแบบฟอร์มนี้จึ      | งไม่มีผลต่อการพิจารณาเข้ามหาวิทยาลัยและกรณีอื่นที่ไม่จำเป็นเกี่ยวข้อง            |
| • ยินยอม              | <ul> <li>ไม่ยินยอม</li> </ul>                                                    |
|                       |                                                                                  |

- เลือก "ยินยอม" หรือ "ไม่ยินยอม" ที่จะให้จุฬาลงกรณ์มหาวิทยาลัยนำข้อมูลสุขภาพไปใช้
- กรอกทุกช่องและคลิ๊ก "บันทึก" เพื่อบันทึกข้อมูลเข้าสู่ระบบ